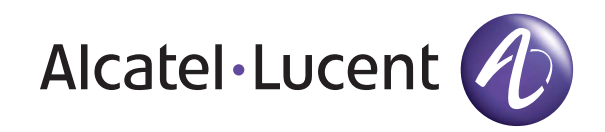

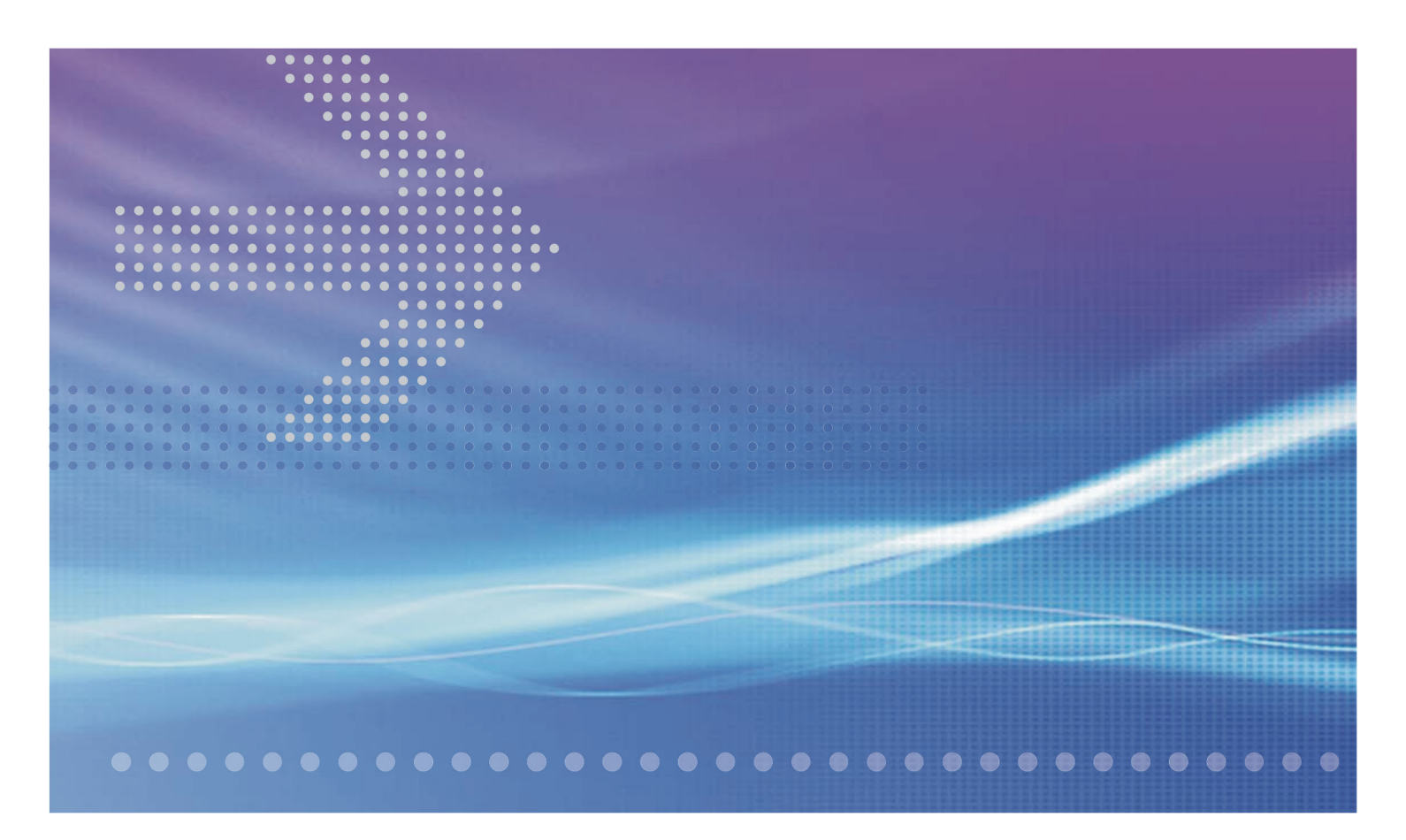

# CellPipe<sup>®</sup> 7130

### **Residential Gateway**

6Ve.A2130, 6Ve.B2130 | Release 01 USER MANUAL

> 3FE-63398-AAAA-TCZZA EDITION 01 APRIL 2009

Alcatel, Lucent, Alcatel-Lucent, the Alcatel-Lucent logo, and CellPipe are trademarks of Alcatel-Lucent. All other trademarks are the property of their respective owners.

The information presented is subject to change without notice. Alcatel-Lucent assumes no responsibility for inaccuracies contained herein.

Alcatel-Lucent provides this documentation without warranty of any kind, implied or expressed, including, but not limited to, the implied warranties of merchantability and fitness for a particular purpose.

Copyright © 2009 Alcatel-Lucent. All rights reserved.

#### Conformance statements

The equipment has been tested in the regulation lab and complied with the limits for SHDSL device, pursuant to Europe CE/CB, Australia A-Trick and China CCC. These limits of different regulations are designed provide reasonable protection against harmful interference or damage in a residential installation.

#### Security statement

In rare instances, unauthorized individuals make connections to the telecommunications network through the use of remote access features. In such an event, applicable tariffs require the customer to pay all network charges for traffic. Alcatel-Lucent cannot be responsible for such charges and will not make any allowance or give any credit for charges that result from unauthorized access.

IMPORTANT NOTICE: This document contains confidential information that is proprietary to Alcatel-Lucent. No part of its contents may be used, copied, disclosed or conveyed to any party in any manner whatsoever without prior written permission from Alcatel-Lucent.

www.alcatel-lucent.com

# About this document

#### Purpose

This document provides information on the hardware setup, software configuration, and administration necessary to operate the CellPipe 7130 Residential Gateway 6Ve.A2130 and 6Ve.B2130.

#### **Reason for revision**

The following table shows the revision history of this document.

| Revision   | Date       | Reason for reissue             |  |
|------------|------------|--------------------------------|--|
| Edition 01 | April 2009 | First release of this document |  |

#### Intended audience

This document is intended for users and administrators of the CellPipe 7130 RG 6Ve.A2130 and 6Ve.B2130.

#### How to use this document

This document introduces the CellPipe 7130 RG 6Ve.A2130 and 6Ve.B2130 hardware, connections, and setup. It also covers the Web configuration interface and provides parameter definitions for the fields on those screens.

#### **Conventions used**

This guide uses the following typographical conventions:

| Appearance                                   | Description                                                                                                    |
|----------------------------------------------|----------------------------------------------------------------------------------------------------|
| Italicized text                              | <ul> <li>File and directory names.</li> <li>Emphasized information.</li> <li>Titles of publications.</li> <li>A value that the user supplies.</li> </ul> |
| graphical user interface text or<br>key name | <ul><li>Text that is displayed in a graphical user interface or in a hardware label.</li><li>The name of a key on the keyboard.</li></ul>                |

| Appearance  | Description                                                                 |
|-------------|-----------------------------------------------------------------------------|
| input text  | Command names and text that the user types or selects as input to a system. |
| output text | Text that a system displays or prints.                                      |
| ч           | Press the <b>Return</b> or <b>Enter</b> key on the keyboard.                |

### Structure of hazard statements

#### Overview

For the safety of you and your equipment, this document contains hazard statements. Hazard statements are given at points where there may be a risk of damage to personnel, equipment, or operation. Failure to follow the directions in a hazard statement may result in personal harm, equipment damage, or network loss.

#### **General structure**

Hazard statements include the structural elements shown in the figure below.

### Structure of hazard statements

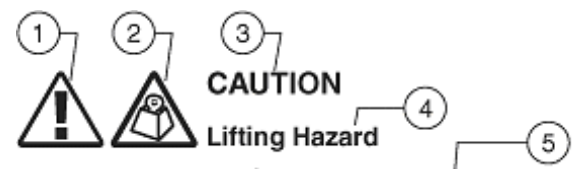

Lifting this equipment by yourself can result in injury due to the size and weight of the equipment.

Always use three people or a lifting device to transport and position this equipment. [ABC123]

| ltem | Structure element      | Purpose                                                 |
|------|------------------------|---------------------------------------------------------|
| 1    | Personal injury symbol | Indicates the potential for personal injury (optional). |
| 2    | Hazard type symbol     | Indicates hazard type (optional).                       |
| 3    | Signal word            | Indicates the severity of the hazard.                   |
| 4    | Hazard type            | Describes the source of the risk of damage or injury.   |
| 5    | Damage statement       | Consequences if protective measures fail.               |
| 6    | Avoidance message      | Protective measures to take to avoid the hazard.        |
| 7    | Identifier             | The reference ID of the hazard statement (optional).    |

#### Signal words

The following table defines signal words that identify the hazard severity levels.

| Signal word | Meaning                                                                                                    |
|-------------|----------------------------------------------------------------------------------------------------|
| DANGER      | Indicates an imminently hazardous situation (high risk) which, if not avoided, will result in death or serious injury.                                                                                                    |
| WARNING     | Indicates a potentially hazardous situation (medium risk) which, if not avoided, could result in death or serious injury.                                                                                                    |
| CAUTION     | When used with the personal injury symbol:<br>Indicates a potentially hazardous situation (low risk)<br>which, if not avoided, may result in personal injury.                                                                                  |
|             | when used without the personal injury symbol:<br>Indicates a potentially hazardous situation (low risk)<br>which, if not avoided, may result in property<br>damage, such as service interruption or damage to<br>equipment or other materials. |

Signal words for hazard severity

#### **Related information**

The documentation set accompanying this family of routers includes this User Manual, a CLI Command Reference Guide and a Quick Installation Guide.

#### **Technical support**

For technical support, contact your local Alcatel-Lucent customer support team. See the Alcatel-Lucent Support website for contact information: https://service.esd.alcatel-lucent.com/portal/page/portal/EService/customer\_support

About this document

------

# Contents

| 1 | Product overview                                      |      |
|---|-------------------------------------------------------|------|
|   | Hardware introduction                                 | 1-1  |
|   | Safety precautions                                    |      |
|   | Prerequisites                                         |      |
|   | Description of LEDs and interfaces                    |      |
| 2 | Hardware installation                                 |      |
|   | To install the CellPipe 7130 RG                       | 2-1  |
| 3 | Accessing the CellPipe 7130 RG web configuration tool |      |
|   | To access the CellPipe 7130 RG web configuration tool |      |
| 4 | Status                                                |      |
|   | System Info                                           | 4-1  |
|   | Device Table                                          |      |
|   | VDSL                                                  | 4-4  |
|   | DHCP Lease Table                                      |      |
|   | WiFi Associate Table                                  |      |
|   | Statistics                                            |      |
| 5 | Network                                               |      |
|   | LAN Setting                                           |      |
|   | WAN Setting                                           |      |
| 6 | WiFi Setup                                            |      |
|   | WiFi Setting                                          | 6-1  |
|   | WiFi Security                                         |      |
|   | WiFi Access                                           |      |
| 7 | Firewall Setup                                        |      |
|   | Port Range Forwarding                                 | 7-1  |
|   | Virtual Server Basic                                  |      |
|   | Virtual Server Advance                                | 7-4  |
|   | Demilitarized Zone                                    |      |
|   | UPnP                                                  | 7-7  |
|   | Filter                                                |      |
|   | NAT Passthrough                                       | 7-10 |

. . . . . . . . . . . . . . . . . . .

. . . . . . . . . . . . . . . . .

. .

. . . 11 . . . . . .

.

**W M M A** . . . . . .

|    | URL Filter                   |      |
|----|------------------------------|------|
| 8  | Advanced Setup               |      |
|    | Route Setting                |      |
|    | Bridge MAC Filter            |      |
|    | Dynamic DNS                  |      |
|    | System Log                   |      |
| 9  | QoS Setup                    |      |
|    | QoS Scheduler                |      |
|    | QoS IP Policy                |      |
|    | QoS ALG                      |      |
| 10 | Telephony                    |      |
|    | Account Setting              |      |
|    | Service Setting              |      |
|    | Server Setting               |      |
|    | Call List                    |      |
| 11 | Utilities                    |      |
|    | Restore Factory Defaults     | 11-1 |
|    | Configuration Backup         |      |
|    | Configuration Restore        |      |
|    | Web Firmware Upload          |      |
|    | Remote Management            |      |
|    | System Setting               |      |
|    | Management Access            |      |
|    | Reboot Gateway               |      |
|    | Connection Test              |      |
| Α  | Troubleshooting              |      |
| В  | TCP/IP configuration         |      |
| C  | Product conformance          |      |
|    | EU declaration of conformity | C-1  |
| GL | Glossary                     |      |

------

# 1 Product overview

### Overview

### Purpose

This chapter provides an introduction to the physical aspects of the CellPipe 7130 RG 6Ve.A2130 and 6Ve.B2130, including safety precautions, prerequisites, and descriptions.

The CellPipe 7130 RG 6Ve.A2130 and 6Ve.B2130 will be referred to as CellPipe 7130 RG throughout the rest of this document.

#### Contents

This chapter covers the following topics:

| Hardware introduction              |     |
|------------------------------------|-----|
| Safety precautions                 | 1-2 |
| Prerequisites                      | 1-2 |
| Description of LEDs and interfaces |     |

### Hardware introduction

This CellPipe 7130 RG supports Ethernet-over-VDSL2 using one Ethernet data link that is rated up to 100 Mb/s symmetrically. With its bridge functionality, it connects any device equipped with a 10BASE-T or 100BASE-TX network interface card with a standard telephone cable to a VDSL switch. For this purpose, it provides:

- one VDSL port
- one Ethernet LAN port (10/100BASE-TX)

The CellPipe 7130 RG also includes router and firewall functionality.

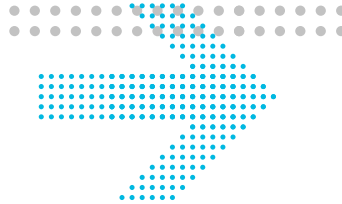

### Safety precautions

Follow these recommendations to protect yourself and the CellPipe 7130 RG from harm:

- Use volume labels to mark the type of power.
- Use the power adapter provided with the CellPipe 7130 RG.
- Pay attention to the power load of the electrical outlet or extension cord. An overburdened power outlet or damaged cords and plugs may cause electric shock or fire. Check the power cords regularly. If you find any damage, replace the cord immediately.
- Leave adequate space for heat dissipation to avoid any damage caused by overheating the CellPipe 7130 RG. Do not cover the ventilation holes.
- Do not put the CellPipe 7130 RG near a heat source. Avoid placing the CellPipe 7130 RG in direct sunlight.
- Do not put the CellPipe 7130 RG in damp or wet locations. Do not spill any liquid on the CellPipe 7130 RG.
- Do not connect the CellPipe 7130 RG to any PC or electronic product unless our customer engineers or your ISP instructs you to do so; incorrect connections may cause fires.
- Do not place the CellPipe 7130 RG on an unstable surface or support.
- Do not place heavy objects on top of the CellPipe 7130 RG.
- Do not use liquid or aerosol cleaners; use a soft, dry cloth for cleaning.

### Prerequisites

Ensure that you have the following items before attempting to use the CellPipe 7130 RG:

- Internet services subscription (connection type, account information, and addresses)
- 10/100Base-T Ethernet NIC installed in your PC
- Operating system: Windows 98SE, Windows 2000, Windows NT, Windows ME, Windows XP, Microsoft Vista, or Mac OS
- Internet Explorer v4.0 or higher, Netscape v4.0 or higher, or Mozilla Firefox v1.5 or higher

**Note:** For optimal display quality, use Internet Explorer v5.0 or Netscape v6.1.

### Description of LEDs and interfaces

### Figure 1-1 Front panel

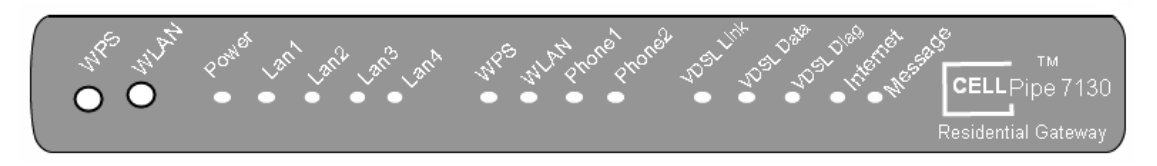

### Table 1-1 Front panel LEDs

| LED                    | Status                     | Description                                                                                                    |  |
|------------------------|----------------------------|----------------------------------------------------------------------------------------------------|--|
| WPS (push-<br>button)  | N/A                        | If the WPS LED is off, press the push-button to turn on the WPS. If the WPS LED is on, press the push-button once to turn off the WPS.            |  |
| WLAN (push-<br>button) | N/A                        | If the WLAN LED is off, press the push-button to turn on<br>the WLAN. If the WLAN LED is on, press the push-<br>button once to turn off the WLAN. |  |
| Power                  | On                         | CellPipe 7130 RG is powered on.                                                                                                    |  |
|                        | Off                        | Power is disconnected or there is a power failure.                                                                                                |  |
| Lan 1 to 4             | On                         | Ethernet LAN port 1 to 4 is connected and active.                                                                                                 |  |
|                        | Flashing                   | Ethernet LAN port 1 to 4 has data traffic.                                                                                                    |  |
|                        | Off                        | Ethernet LAN port 1 to 4 is not active.                                                                                                    |  |
| WPS                    | On                         | WPS is enabled.                                                                                                    |  |
|                        | Off                        | WPS is disabled.                                                                                                    |  |
| WLAN                   | On                         | Wireless function is enabled.                                                                                                    |  |
|                        | Off                        | Wireless function is disabled.                                                                                                    |  |
| Phone 1 to 2           | On                         | Phone 1 to 2 is connected.                                                                                                    |  |
|                        | Off                        | No phones are connected.                                                                                                    |  |
| VDSL Link              | On                         | VDSL is operating.                                                                                                    |  |
|                        | Slow flashing*             | VDSL is training.                                                                                                    |  |
|                        | Off                        | VDSL is disconnected.                                                                                                    |  |
| VDSL Data              | Slow flashing              | VDSL is enabled.                                                                                                    |  |
|                        | Fast flashing <sup>†</sup> | VDSL is transmitting data.                                                                                                    |  |
|                        | Off                        | VDSL is disabled.                                                                                                    |  |

| LED       | Status        | Description                                                        |
|-----------|---------------|--------------------------------------------------------------------|
| VDSL Diag | On            | Diagnostics is running.                                            |
|           | Flashing      | The CellPipe 7130 RG failed diagnostic when booting or resetting.  |
|           | Off           | The CellPipe 7130 RG is functional and diagnostics is not running. |
| Internet  | On            | The CellPipe 7130 RG is connected to the Internet.                 |
|           | Off           | The CellPipe 7130 RG is not connected to the Internet.             |
| Message   | Slow flashing | Firmware upgrade in progress.                                      |
|           | Off           | No firmware upgrade in progress.                                   |

#### Notes:

\* Slow flashing: LED flashes at the rate of 2 seconds on and 2 seconds off.

† Fast flashing: LED flashes at a rate of 0.2 seconds on and 0.2 seconds off.

### Figure 1-2 Rear panel

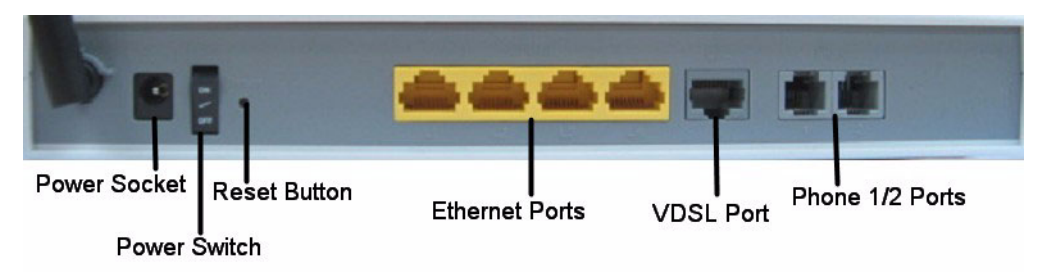

| Table 1-2 | Rear | panel | items |
|-----------|------|-------|-------|
|-----------|------|-------|-------|

| ltem                     | Description                                                     |
|--------------------------|-----------------------------------------------------------------|
| Power socket             | DC power adapter port.                                          |
| Power switch             | Power On/Off switch.                                            |
| Reset button             | Press and hold for 5 s to restore the factory default settings. |
| Ethernet ports<br>1 to 4 | Four RJ-45 ports to connect up to four Ethernet PCs or a Hub.   |
| VDSL port                | Input port for the VDSL network connection to the ISP.          |
| Phone ports 1<br>to 2    | Two RJ-11 ports for connecting telephones for VoIP.             |

# 2 Hardware installation

### Overview

### Purpose

This chapter provides the instructions to install the CellPipe 7130 RG hardware.

### Contents

This chapter covers the following topic:

To install the CellPipe 7130 RG

2-1

### To install the CellPipe 7130 RG

### Supplies

- CellPipe 7130 RG
- RJ-11 telephone cable
- two RJ-45 category 5 Ethernet cable
- power adapter

### Before you begin

### CAUTION

### Potential for equipment damage and personal harm

Before installing the CellPipe 7130 RG, ensure you have thoroughly read the Safety precautions and Prerequisites in chapter 1. Turn off all devices (computer, hub, CellPipe 7130 RG) before beginning this procedure.

#### Figure 2-1 Cable connections

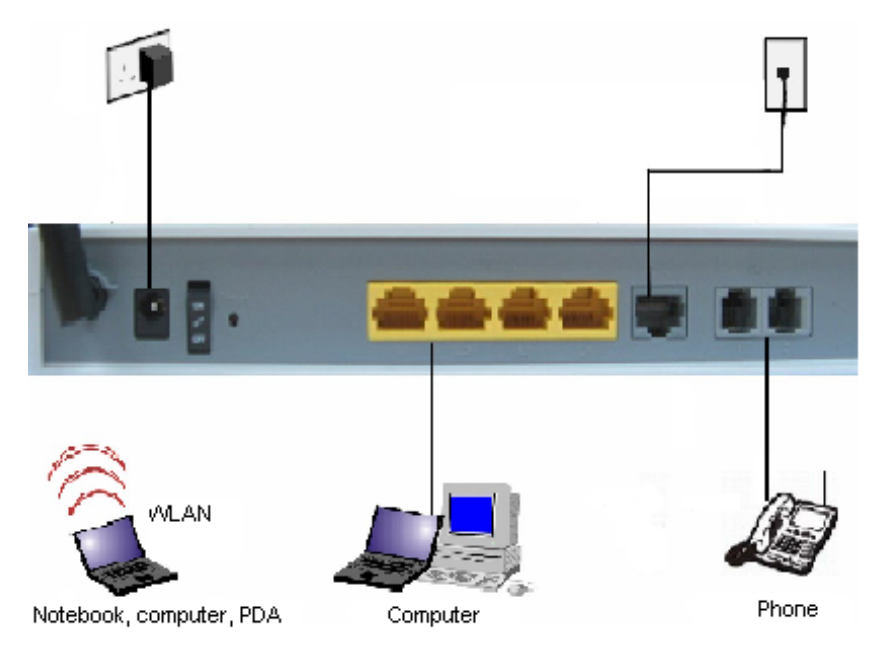

#### Procedure

- 1. Connect the power adapter jack into the power socket on the CellPipe 7130 RG and plug the power adapter plug into an outlet.
- 2. Connect one end of the RJ-45 cable into the VDSL port on the CellPipe 7130 RG and the other end to your telephone/DSL service connection.
- 3. If you have VoIP, connect your phone(s) to the phone port(s) on the CellPipe 7130 RG.
- 4. Connect one end of the RJ-45 Ethernet cable to the Ethernet LAN port (1 to 4) on the CellPipe 7130 RG and the other end to your Ethernet PC (or LAN hub if you are setting up an intranet).
- 5. Turn the power switch on.

END OF STEPS

You must also configure the Internet properties on your Ethernet PC; see the TCP/IP Appendix or *Quick Installation Guide* for detailed instructions.

After setting up and configuring the CellPipe 7130 RG and your PC(s), you can access the web configuration tool.

## 3

# Accessing the CellPipe 7130 RG web configuration tool

### Overview

### Purpose

This chapter explains how to access the CellPipe 7130 RG web configuration tool by entering the IP address and the default passwords.

The management interface software is HTML-based and can be accessed using a web browser.

### Contents

This chapter covers the following topic:

To access the CellPipe 7130 RG web configuration tool

3-1

### To access the CellPipe 7130 RG web configuration tool

### When to use

Use this procedure to access the web configuration interface of the CellPipe 7130 RG. The configuration interface enables you to secure the CellPipe 7130 RG, limit access, set traffic routes, modify passwords, and change advanced settings.

### Before you begin

Before you can configure the CellPipe 7130 RG, it must be installed, connected to a webenabled PC, and turned on.

### Management IP settings

To establish the initial connection, either use a computer configured to be a DHCP client, or use a computer with IP settings in the 192.168.1.0 subnet. The default IP address of the CellPipe 7130 RG for the first LAN port is 192.168.1.1 with a subnet 255.255.255.0.

**Note:** If you are not sure how to configure your computer to be a DHCP client or to set your IP address and subnet mask, see the TCP/IP Appendix or the *Quick Installation Guide*.

#### Procedure

1. Open a web browser and enter the IP address of the CellPipe 7130 RG in the address bar:

http://192.168.2.1 ↔

The login window appears; see Figure 3-1.

#### Figure 3-1 Login window

| Connect to 19 | 2.168.2.1            |
|---------------|----------------------|
| R             |                      |
| £1) C         |                      |
| ∐ser name:    | <b>1</b>             |
| Password:     | Remember my password |
|               |                      |
| -             | OK Cancel            |

2. Enter your username and password and click OK.

The default admin username is **admin** and the default admin password is **admin**. The Status window appears; see Figure 3-2. Figure 3-2 Status window

| CELL Pipe 7130 - Mozilla F                        | Firefox<br>Rockmerke Toole Help |                     |                         |                   |
|---------------------------------------------------|---------------------------------|---------------------|-------------------------|-------------------|
| CELLPipe <sup>™</sup> 7130<br>Residential Gatewar |                                 | 💦 🧎 🧉               | <b>5</b> 1 <b>6</b> 2 . |                   |
| Status                                            | Chattan > Orantana lafa         |                     |                         |                   |
| System mit                                        | Status > System into            |                     |                         |                   |
| VDSI                                              | Version Info                    |                     | Account Status          |                   |
| DHCP Lease Table                                  | Model Name                      | 6Ve B2130           | 1 Number:               | Disabled          |
| WiFi Associate Table                              | Firmware Version                | 1759n               | 2 Number:               | Disabled          |
| Statistics                                        | Belease Date                    | 2009/01/23 12:00    | 3 Number:               | Disabled          |
| ⊗ Network                                         |                                 |                     | 4 Number:               | Disabled          |
| A Milli Cotun                                     | System Info                     |                     | 5 Number:               | Disabled          |
| WiFi Settip                                       | System Up Time                  | 0:0:59:4            | 6 Number:               | Disabled          |
| MELSoundu                                         | System Loading Average          | 1.43                | 7 Number:               | Disabled          |
| MEI Access                                        | Total Memory                    | 53472               | 8 Number:               | Disabled          |
| Circuroll Setup                                   | Used Memory                     | 27308               | 9 Number:               | Disabled          |
| ~ Filewall Setup                                  | Free Memory                     | 26164               | 10 Number:              | Disabled          |
| Port Range Forwarding                             |                                 |                     |                         |                   |
| Virtual Server Basic                              | Network - WAN Status            |                     | Network - LAN Status    |                   |
| Virtual Server Advance                            | WAN Connection 1                | PPPoE (VLAN ID: 6)  | LAN IP Address          | 192.168.1.1       |
| Jemilitarized Zone                                | WAN IP Address                  |                     | LAN NetMask             | 255.255.255.0     |
| UPDP                                              | WAN NetMask                     |                     | LAN MAC                 | 00:00:27:CC:81:12 |
| -itter                                            | WAN Gateway                     |                     | DHCP Enable             | DHCP Server       |
| NAT Passtnrougn                                   | WAN DNS1                        |                     | WLAN MAC                |                   |
| JRL Filter                                        | WAN DNS2                        |                     | WLAN SSID               |                   |
| ~ Advanced Setup                                  | WAN Connection 2                | PPPoE (VLAN ID: 36) |                         |                   |
| Route Setting                                     | WAN IP Address                  |                     |                         |                   |
| Bridge MAC Filter                                 | WAN NetMask                     |                     |                         |                   |
| Dynamic DNS                                       | WAN DNS1                        |                     |                         |                   |
| System Log                                        | WAN DNS2                        |                     |                         |                   |
|                                                   | WAN Connection 3                | DHCP (VLAN ID: 7)   |                         |                   |
| QoS Scheduler                                     | WAN IP Address                  |                     |                         |                   |
| QoS IP Policy                                     | WAN NetMask                     |                     |                         |                   |
| QoS ALG                                           | WAN DNS1                        |                     |                         |                   |
| <sup>⊗</sup> Telephony                            | WAN DNS2                        |                     |                         |                   |
|                                                   | WAN MAC                         | 00:00:27:CC:81:10   |                         |                   |

The status window is described in Chapter 4, "Status".

**Note:** Once you have logged in for the first time, you should change your login password. See the System Setting section in the Utilities chapter for instructions.

END OF STEPS

#### Configuration menus

All configuration and management of the CellPipe 7130 RG is done using the web configuration tool. Click on the **Status**, **Network**, **WiFi Setup**, **Firewall**, **Advanced Setup**, **QoS** and **Utilities** tabs to view the configuration menus or information located in each directory.

The menus used to configure basic settings are located in the **Status** menu of the web page used for management; for more information, see the Status chapter.

.....

# 4 Status

### Overview

### Purpose

This chapter describes the contents of the Status menu, which contains the status information for the CellPipe 7130 RG, its connections, and the connected hardware.

Click the Status drop-down menu to open the Status menu.

#### Contents

This chapter covers the following topics:

| System Info          | 4-1 |
|----------------------|-----|
| Device Table         | 4-3 |
| VDSL                 | 4-4 |
| DHCP Lease Table     | 4-6 |
| WiFi Associate Table | 4-7 |
| Statistics           | 4-8 |
|                      |     |

### System Info

The System Info window displays the current status of the software, system time, memory, and WAN connection.

Select **System Info** in the **Status** menu to access the System Info window; see Figure 4-1. The System Info window is the home page of the configuration menus.

| CELL Pipe 7130 - Mozilla Fi                       | refox                  |                     |                     |                   |
|---------------------------------------------------|------------------------|---------------------|---------------------|-------------------|
| File Edit Yiew Higtory                            | Hookmarks Lools Help   |                     |                     |                   |
| CELLPipe <sup>™</sup> 7130<br>Residential Gateway | <u></u>                | 😪 🏅 🧉               | 1 62 。              |                   |
| Status                                            |                        |                     |                     |                   |
| System Info                                       | Status > System Info   |                     |                     |                   |
| Device Table                                      |                        |                     |                     |                   |
| VDSL                                              | Version Info           |                     | Account Status      |                   |
| DHCP Lease Table                                  | Model Name             | 6Ve.B2130           | 1 Number:           | Disabled          |
| WiFi Associate Table                              | Firmware Version       | 1.7.5.9p            | 2 Number:           | Disabled          |
| Statistics                                        | Release Date           | 2009/01/23 12:00    | 3 Number:           | Disabled          |
| ➢ Network                                         | Custom Info            |                     | 4 Number:           | Disabled          |
| 🗢 WiFi Setup                                      | System IIn Time        | 0.0.60-4            | 5 Number:           | Disabled          |
| W/Fi Setting                                      | System Up Time         | 1.42                | 6 Number:           | Disabled          |
| W/Fi Security                                     | System Loduing Average | 52472               | 7 Number:           | Disabled          |
| WIFI Access                                       | Total Memory           | 33472               | 8 Number:           | Disabled          |
| 尽 Firewall Setup                                  | Esec Memory            | 27300               | 9 Number:           | Disabled          |
| Port Range Forwarding                             | Thee Methory           | 20104               | 10 Numper:          | Disabled          |
| Virtual Server Basic                              | Network - WAN Status   |                     | Notwork   AN Statue |                   |
| Virtual Server Advance                            | WAN Connection 1       | PPPoE (VLAN ID: 6)  | I IN ID Address     | 192 168 1 1       |
| Demilitarized Zone                                | WAN IP Address         |                     | LAN NetMask         | 255 255 255 0     |
| UPnP                                              | WAN NetMask            |                     | LAN MAC             | 00:00:27:00:81:12 |
| Filter                                            | WAN Gateway            |                     | DHCP Enable         | DHCP Server       |
| NAT Passthrough                                   | WAN DNS1               |                     | WI AN MAC           |                   |
| URL Filter                                        | WAN DNS2               |                     | WLAN SSID           |                   |
| Advanced Setup                                    | WAN Connection 2       | PPPoE (VLAN ID: 36) |                     |                   |
| Route Setting                                     | WAN IP Address         |                     |                     |                   |
| Bridge MAC Filter                                 | WAN NetMask            |                     |                     |                   |
| Dynamic DNS                                       | WAN DNS1               |                     |                     |                   |
| System Log                                        | WAN DNS2               |                     |                     |                   |
|                                                   | WAN Connection 3       | DHCP (VLAN ID: 7)   |                     |                   |
| QoS Scheduler                                     | WAN IP Address         |                     |                     |                   |
| QoS IP Policy                                     | WAN NetMask            |                     |                     |                   |
| QoS ALG                                           | WAN DNS1               |                     |                     |                   |
| × Telephony                                       | WAN DNS2               |                     |                     |                   |
| × 18040                                           | MAN MAC                | 00:00:27:00:81:10   |                     |                   |

#### Figure 4-1 System Info window

Table 4-1 describes the fields of the System Info window.

Table 4-1 Field descriptions

| Field                  | Description                                         |
|------------------------|-----------------------------------------------------|
| Version Info           |                                                     |
| Model Name             | The model name of the modem.                        |
| Firmware Version       | The current version of the firmware.                |
| Release Date           | The release date of the firmware.                   |
| System Info            |                                                     |
| System Up Time         | The amount of time the system has been operational. |
| System Loading Average | The average time for the system to load.            |
| Total Memory           | The memory capacity of the system in kb/s.          |
| Used Memory            | The memory used in the system.                      |
| Free Memory            | The free memory in the system.                      |
| Network - WAN Status   |                                                     |
| WAN Connection 1 to 3  | The WAN connection method.                          |
| WAN IP Address         | The IP address of the WAN interface.                |
| WAN NetMask            | The subnet mask of the WAN interface.               |
| WAN Gateway            | The gateway IP address for the WAN interface.       |
| WAN DNS1               | The primary DNS for the WAN connection.             |

| Field                | Description                                                                 |
|----------------------|-----------------------------------------------------------------------------|
| WAN DNS2             | The secondary DNS for the WAN connection.                                   |
| WAN MAC              | The MAC address of the WAN connections.                                     |
| Account Status       |                                                                             |
| 1 to 10 Number:      | The status (Enabled or Disabled) of accounts 1 to 10.                       |
| Network - LAN Status | ·                                                                           |
| LAN IP Address       | The IP address of the LAN interface.                                        |
| LAN NetMask          | The subnet mask of the LAN interface.                                       |
| LAN MAC              | The MAC address of the LAN interface.                                       |
| DHCP Enable          | The status of the LAN DHCP.                                                 |
| WLAN MAC             | The WLAN MAC address of the WLAN interface.                                 |
| WLAN SSID            | The service set identifier used to identify the particular WLAN connection. |

### Device Table

The Device Table displays information about the hardware connected to the CellPipe 7130 RG.

Select **Device Table** in the **Status** menu to access the Device Table; see Figure 4-2.

| Figure 4-2 Devic                                | e Table                                      |              |             |                   |                          |
|-------------------------------------------------|----------------------------------------------|--------------|-------------|-------------------|--------------------------|
| i CELL Pipe 7130 - Mozilla Firefo               | ox                                           |              |             |                   |                          |
| <u>File E</u> dit <u>V</u> iew History <u>F</u> | <u>l</u> ookmarks <u>T</u> ools <u>H</u> elp |              |             |                   | 10 <sup>10</sup><br>1010 |
| CELL<br>Residential Gateway                     |                                              | <b>@</b> 6   | 1 61        | <u>6</u> 2        |                          |
| Status<br>System Info<br>Device Table           | Status > Device Table                        |              |             |                   | <u> </u>                 |
| VDSL<br>DHCP Lease Table                        | Number of Device in your Home                | e Network: 1 |             |                   |                          |
| WiFi Associate Table                            | Host Name                                    | IP Address   | Attached By | Physical Address  |                          |
| Statistics                                      | margaret-tvucjm                              | 192.168.1.33 | Ethernet    | 00:0D:60:76:B8:53 |                          |
| LAN Setting                                     |                                              |              |             |                   |                          |
| WAN Setting                                     |                                              |              |             |                   |                          |
| 🗢 WiFi Setup                                    |                                              |              |             |                   |                          |
| W/Fi Setting                                    |                                              |              |             |                   |                          |
| WIFi Security                                   |                                              |              |             |                   |                          |
| WIFi Access                                     |                                              |              |             |                   |                          |
| 🖉 Firewall Setup                                |                                              |              |             |                   |                          |
| Port Range Forwarding                           |                                              |              |             |                   |                          |
| Virtual Server Basic                            |                                              |              |             |                   |                          |
| Virtual Server Advance                          |                                              |              |             |                   |                          |
| Demilitarized Zone                              |                                              |              |             |                   |                          |
| UPnP                                            |                                              |              |             |                   |                          |
| Filter                                          |                                              |              |             |                   |                          |
| NAT Passtnrougn                                 |                                              |              |             |                   |                          |
| A dramond Cotum                                 |                                              |              |             |                   |                          |
| Advanced Setup                                  |                                              |              |             |                   |                          |
| Bridge MAC Filter                               |                                              |              |             |                   |                          |
| Dypamic DNS                                     |                                              |              |             |                   |                          |
| System Log                                      |                                              |              |             |                   |                          |
| ♦ OnS Setun                                     |                                              |              |             |                   |                          |
| QnS Scheduler                                   |                                              |              |             |                   |                          |
| QoS IP Policy                                   |                                              |              |             |                   |                          |
| QoS ALG                                         |                                              |              |             |                   |                          |
| Vert Telephony                                  |                                              |              |             |                   |                          |
| Vtilities                                       |                                              |              |             |                   | •                        |

Table 4-2 describes the fields of the Device Table.

Table 4-2 Field descriptions

| Field            | Description                                      |
|------------------|--------------------------------------------------|
| Host Name        | The name of the device connected to the gateway. |
| IP Address       | The IP address of the client device.             |
| Attached By      | The type of connection.                          |
| Physical Address | The MAC address of the client adapter.           |

### VDSL

The VDSL window displays the VDSL connection status and data.

Select **VDSL** in the **Status** menu to access the VDSL window; see Figure 4-3.

.....

|                                                   | *                                   |     |               | _ |
|---------------------------------------------------|-------------------------------------|-----|---------------|---|
| <u>File E</u> dit <u>V</u> iew Hiştory <u>B</u>   | ookmarks <u>T</u> ools <u>H</u> elp |     |               |   |
| CELLPipe <sup>™</sup> 7130<br>Residential Gateway | 🔊 💦 a                               | ້ 🚰 | <b>62</b>     |   |
| Status<br>System Info<br>Device Table             | Status > VDSL                       |     |               |   |
| /DSL                                              | Downstream line rate                |     |               |   |
| HCP Lease Table                                   | VDSL2 Firmware Version              |     | 2.1.0r18a13-1 |   |
| VIFi Associate Table                              | VDSL2 Link Status                   |     | DOWN          |   |
| Statistics                                        | Downstream line rate                |     |               |   |
| ☆ Network                                         | Upstream line rate                  |     |               |   |
| AN Setting                                        | Bearer Downstream payload rate      |     |               |   |
| VAN Setting                                       | Bearer Upstream payload rate        |     |               |   |
| ☆ WiFi Setup                                      | Downstream attainable payload rate  |     |               |   |
| WFi Setting                                       | Downstream attainable line rate     |     |               |   |
| WFi Security                                      | Downstream Training Margin          |     |               |   |
| WFi Access                                        | Downstream delay                    |     |               |   |
| Firewall Setup                                    | Upstream delay                      |     |               |   |
| ort Range Forwarding                              | Tx total power                      |     |               |   |
| /irtual Server Basic                              | FE Tx total power                   |     |               |   |
| /irtual Server Advance                            | VDSL Estimated Loop Length          |     |               |   |
| emilitarized Zone                                 | G.Hs Estimated Near End Loop Length |     |               |   |
| JPnP                                              | G.Hs Estimated Far End Loop Length  |     |               |   |
| ilter                                             |                                     |     |               |   |
| IAT Passthrough                                   |                                     |     |               |   |
| IRL Filter                                        |                                     |     |               |   |
| Advanced Setup                                    |                                     |     |               |   |
| Route Setting                                     |                                     |     |               |   |
| Bridge MAC Filter                                 |                                     |     |               |   |
| ynamic DNS                                        |                                     |     |               |   |
| System Log                                        |                                     |     |               |   |
|                                                   |                                     |     |               |   |
| oS Scheduler                                      |                                     |     |               |   |
| loS IP Policy                                     |                                     |     |               |   |
| ALC ALC                                           |                                     |     |               |   |

Figure 4-3 VDSL window

Table 4-3 describes the fields of the VDSL window.

| Table 4-3 | Field descriptions |
|-----------|--------------------|
|-----------|--------------------|

| Field                              | Description                                         |
|------------------------------------|-----------------------------------------------------|
| VDSL2 Firmware Version             | The version of firmware in use.                     |
| VDSL2 Link Status                  | The status of VDSL2 link.                           |
| Downstream line rate               | The rate of the downstream data transfer in kb/s.   |
| Upstream line rate                 | The rate of the upstream data transfer in kb/s.     |
| Bearer Downstream payload rate     | The estimated downstream payload rate in kb/s.      |
| Bearer Upload payload rate         | The estimated upload payload rate in kb/s.          |
| Downstream attainable payload rate | The achievable downstream payload rate in kb/s.     |
| Upstream attainable line rate      | The achievable upstream payload rate in kb/s.       |
| Downstream Training Margin         | The downstream margin used for training DSL in dBm. |
| Downstream delay                   | The downstream delay in s.                          |
| Upstream delay                     | The upstream delay in s.                            |
| Tx total power                     | Total power used in transmission.                   |
| FE Tx total power                  | Total power used in Fast Ethernet 100BASE-TX.       |
| VDSL Estimated Loop Length         | The estimated VDSL loop length in m.                |

.....

| Field                               | Description                                                   |
|-------------------------------------|---------------------------------------------------------------|
| G.Hs Estimated Near End Loop Length | The estimated G.handshake (ITU G.994.1) near end loop length. |
| G.Hs Estimated Far End Loop Length  | The estimated G.handshake far end loop length.                |

### **DHCP** Lease Table

The DHCP Lease Table displays the DHCP settings.

Select **DHCP Lease Table** in the **Status** menu to access the DHCP Lease Table; see Figure 4-4.

Figure 4-4 DHCP Lease Table

| CELL Pipe 7130 - Mozilla Firefo                   | ox                    | 1. 11.1.        |             |                      |              |            |                                 |
|---------------------------------------------------|-----------------------|-----------------|-------------|----------------------|--------------|------------|---------------------------------|
| File Edit View History E                          | jookmarks <u>l</u> oc | us <u>H</u> elp |             |                      |              |            |                                 |
| CELLPipe <sup>™</sup> 7130<br>Residential Gateway |                       |                 | <b>R</b>    |                      | 1 62         |            | 0 0                             |
| System Info Device Table                          | Status > D            | HCP Lease 1     | Table       |                      |              |            |                                 |
| VDSL                                              | No.                   | IP              | MAC         | HOST NAME            | VENDOR CLASS | IDENTIFIER | EXPIRED                         |
| DHCP Lease Table                                  | 1                     | 192.168.1.33    | 00:0d:60:76 | b8:53 margaret-tvucj | n MSFT 5.0   |            | 2Days, 23Hours,<br>20Min E2Sooc |
| WiFi Associate Table                              |                       |                 |             |                      |              |            | 330m 333665                     |
| Statistics                                        |                       |                 |             |                      |              |            |                                 |
| ☆ Network                                         |                       |                 |             |                      |              |            |                                 |
| AN Setting                                        |                       |                 |             |                      |              |            |                                 |
| VAN Setting                                       |                       |                 |             |                      |              |            |                                 |
| ☆ WiFi Setup                                      |                       |                 |             |                      |              |            |                                 |
| MFi Setting                                       |                       |                 |             |                      |              |            |                                 |
| MFi Security                                      |                       |                 |             |                      |              |            |                                 |
| MFi Access                                        |                       |                 |             |                      |              |            |                                 |
| 尽 Firewall Setup                                  |                       |                 |             |                      |              |            |                                 |
| Port Range Forwarding                             |                       |                 |             |                      |              |            |                                 |
| /irtual Server Basic                              |                       |                 |             |                      |              |            |                                 |
| /irtual Server Advance                            |                       |                 |             |                      |              |            |                                 |
| emilitarized Zone                                 |                       |                 |             |                      |              |            |                                 |
| IPnP                                              |                       |                 |             |                      |              |            |                                 |
| ilter                                             |                       |                 |             |                      |              |            |                                 |
| IAT Passthrough                                   |                       |                 |             |                      |              |            |                                 |
| JRL Filter                                        |                       |                 |             |                      |              |            |                                 |
| Advanced Setup                                    |                       |                 |             |                      |              |            |                                 |
| Route Setting                                     |                       |                 |             |                      |              |            |                                 |
| iridge MAC Filter                                 |                       |                 |             |                      |              |            |                                 |
| ynamic DNS                                        |                       |                 |             |                      |              |            |                                 |
| System Log                                        |                       |                 |             |                      |              |            |                                 |
| ☆ QoS Setup                                       |                       |                 |             |                      |              |            |                                 |
| JoS Scheduler                                     |                       |                 |             |                      |              |            |                                 |
| JoS IP Policy                                     |                       |                 |             |                      |              |            |                                 |
| QoS ALG                                           |                       |                 |             |                      |              |            |                                 |
| × Telephony                                       |                       |                 |             |                      |              |            |                                 |
| ∀ Utilities                                       |                       |                 |             |                      |              |            |                                 |

Table 4-4 describes the fields of the DHCP Lease Table.

### Table 4-4 Field descriptions

| Field       | Description                                  |
|-------------|----------------------------------------------|
| IP Address  | The IP address of the DHCP client computer.  |
| MAC Address | The MAC address of the DHCP client computer. |
| Host Name   | The host name of the DHCP client computer.   |

### WiFi Associate Table

The WiFi Associate Table displays the connected clients.

Select **WiFi Associate Table** in the **Status** menu to access the WiFi Associate Table; see Figure 4-5.

Figure 4-5 WiFi Associate Table

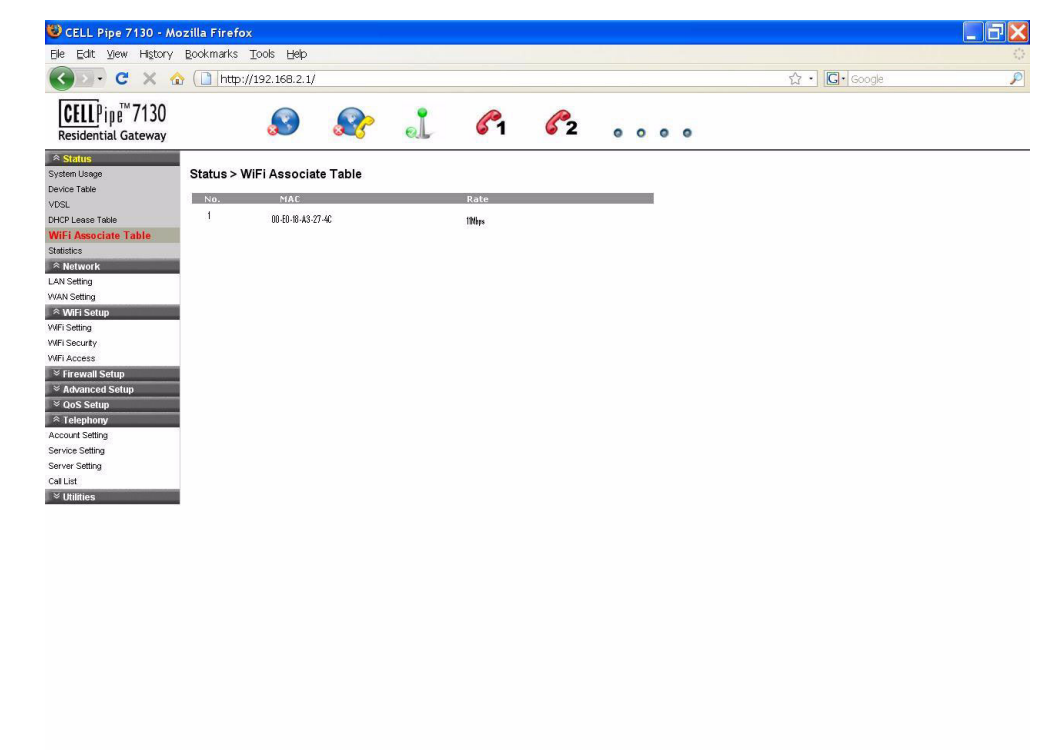

Table 4-5 describes the fields of the WiFi Associate Table.

Table 4-5 Field descriptions

Done

| Field                   | Description                                          |
|-------------------------|------------------------------------------------------|
| NO.                     | The number index of the client computer.             |
| MAC                     | The MAC address of the client computer.              |
| Rate                    | The connection mode of the wireless network.         |
| Vendor Class Identifier | Identifies the client's platform for the DHCP lease. |
| Expired                 | The period of time that the DHCP lease will expire.  |

### Statistics

The Statistics window displays the number of bytes that have been received and transmitted by the LAN and WAN interfaces.

Select Statistics in the Status menu to access the Statistics window; see Figure 4-6.

| CELLPipe™7130          |                     |      | 61       | <b>6</b> 2 | <br>0 0 |  |
|------------------------|---------------------|------|----------|------------|---------|--|
|                        |                     |      |          |            |         |  |
| System Info            | Status > Statistics |      |          |            |         |  |
| evice Table            | WAN Info            |      |          |            |         |  |
| /DSL                   | RX bytes            |      | 0        |            |         |  |
| OHCP Lease Table       | RX Packets          |      | 0        |            |         |  |
| MFi Associate Table    | RX Errors           |      | 0        |            |         |  |
| Statistics             | RX Dropped          |      | 0        |            |         |  |
| Retwork                | TX bytes            |      | 0        |            |         |  |
| AN Setting             | TX Packets          |      | 0        |            |         |  |
| A/AN Setting           | TX Errors           |      | 0        |            |         |  |
| ⊗ MiEi Sotun           | TX Dropped          |      | 0        |            |         |  |
| MEI Setting            | TX Collisions       | <br> | 0        |            |         |  |
| ME Security            | RX bytes            | <br> | 2070725  |            |         |  |
| MEI Accord             | BX Packets          |      | 19084    |            |         |  |
| A Financell Cature     | RX Errors           |      | 0        |            |         |  |
| ~ Firewall Setup       | RX Dronned          |      | 0        |            |         |  |
| fort Range Forwarding  | TX bytes            |      | 21147400 |            |         |  |
| /irtual Server Basic   | TX Packets          |      | 23884    |            |         |  |
| /irtual Server Advance | TX Errors           |      | 0        |            |         |  |
| Demilitarized Zone     | TX Dropped          |      | 0        |            |         |  |
| JPnP                   | TX Collisions       |      | 0        |            |         |  |
| iter                   |                     |      |          |            |         |  |
| NAT Passthrough        |                     |      |          |            |         |  |
| JRL Filter             |                     |      |          |            |         |  |
| Advanced Setup         |                     |      |          |            |         |  |
| Route Setting          |                     |      |          |            |         |  |
| Bridge MAC Filter      |                     |      |          |            |         |  |
| Dynamic DNS            |                     |      |          |            |         |  |
| System Log             |                     |      |          |            |         |  |
|                        |                     |      |          |            |         |  |
| aoS Scheduler          |                     |      |          |            |         |  |
| 20S IP Policy          |                     |      |          |            |         |  |
|                        |                     |      |          |            |         |  |

Figure 4-6 Statistics window

Table 4-6 describes the WAN and LAN fields of the Statistics window.

Table 4-6 Field descriptions

| Field      | Description                                                   |
|------------|---------------------------------------------------------------|
| RX bytes   | The number of bytes that have been received.                  |
| RX Packets | The number of packets that have been received.                |
| RX Errors  | The number of packets that have been received with errors.    |
| RX Dropped | The number of packets dropped after being received.           |
| TX bytes   | The number of bytes that have been transmitted.               |
| TX Packets | The number of packets that have been transmitted.             |
| TX Errors  | The number of packets that have been transmitted with errors. |
| TX Dropped | The number of packets dropped after being transmitted.        |

| Field         | Description                                      |
|---------------|--------------------------------------------------|
| TX Collisions | The number of packets collided when transmitted. |

.....

.....

Status

------

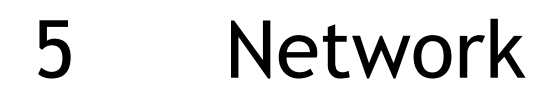

# 

### Overview

### Purpose

This chapter explains how to configure the network settings for the CellPipe 7130 RG from the Network menu.

Click the Network drop-down menu to open the Network menu.

### Contents

This chapter covers the following topics:

| LAN Setting | 5-1 |
|-------------|-----|
| WAN Setting | 5-3 |

### LAN Setting

The LAN Settings include the IP address, subnet mask, DHCP settings, DHCP relay, and static IP lease.

Select LAN Setting in the Network menu to access the LAN Setting window; see Figure 5-1.

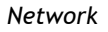

### Figure 5-1 LAN Setting window

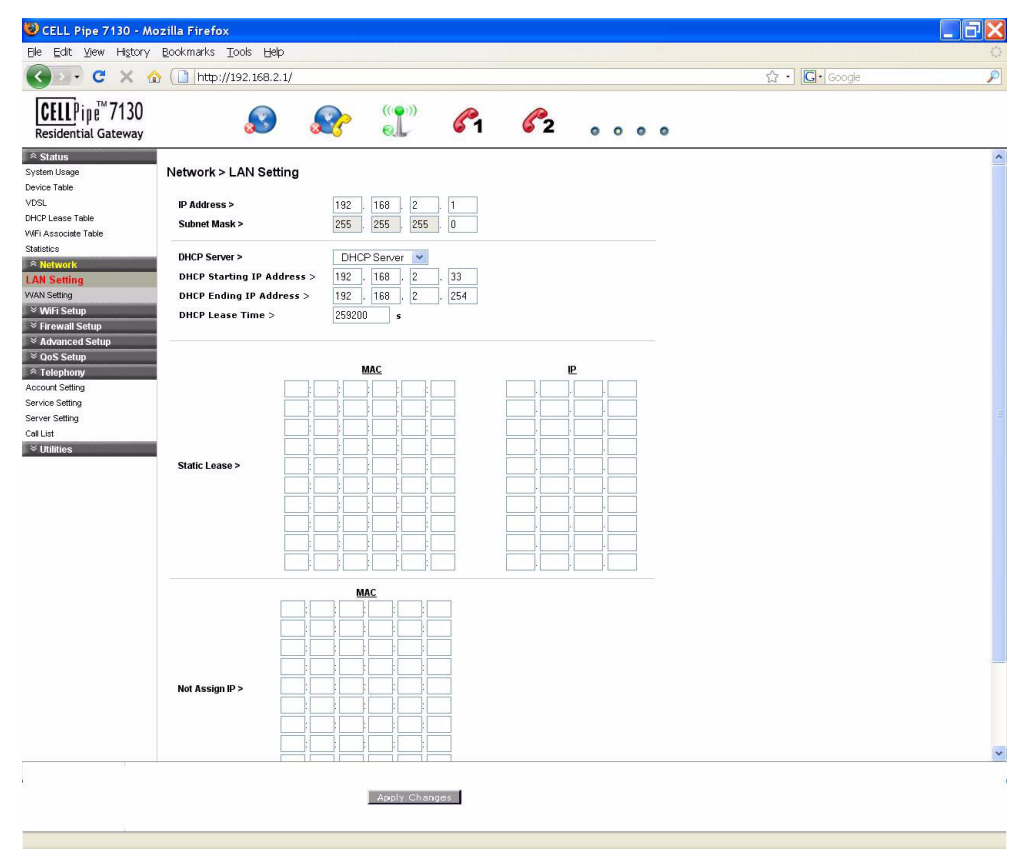

Table 5-1 describes the fields of the LAN Setting window.

| Table 5-1 | Field | descrip | tions |
|-----------|-------|---------|-------|
|-----------|-------|---------|-------|

| Field                    | Description                                                                                                    |
|--------------------------|----------------------------------------------------------------------------------------------------|
| IP Address               | The IP address of the LAN interface in dotted decimal notation. The default is 192.168.1.1. You can change this address as needed to an address that is reserved for private use. The range of private addresses is 192.168.1.1 to 192.168.255.254. |
| Subnet Mask              | The subnet mask of the IP addresses in your LAN; for example, 255.255.255.0.                                                                                                    |
| DHCP Server              | If enabled, the CellPipe 7130 RG assigns IP<br>addresses, an IP default gateway, and DNS servers to<br>computers that support the DHCP client; for<br>example, Windows 95, Windows NT.                                                              |
| DHCP Starting IP Address | The first value of contiguous IP addresses.                                                                                                    |
| DHCP Ending IP Address   | The last value of contiguous IP addresses.                                                                                                    |
| DHCP Lease Time          | The time period during which the computers retain<br>the IP addresses assigned to them.                                                                                                    |

| Field         | Description                                                                                                  |
|---------------|----------------------------------------------------------------------------------------------------|
| Static Lease  | The set MAC associations and IP addresses. Assign<br>the static IP lease to the designated client's adaptor. |
| Not Assign IP | The client's MAC address to be filtered from the DHCP lease.                                                 |
| Apply Changes | Click to save your changes.                                                                                  |

### WAN Setting

The WAN settings include the configuration for both the Bridge Mode and Routed Mode.

Select **WAN Setting** in the **Network** menu to access the WAN setting window. You can configure the WAN in Bridged Mode (see Figure 5-2) or Routed Mode (see Figure 5-3).

### **Bridged Mode**

When bridge mode is selected, the basic functions of the router, such as the firewall, route setting, DHCP server, DDNS, QoS, and UPnP, are disabled.

Select the **Bridged Mode** option from the **WAN>Hybrid** setting window to enable the Bridged Mode WAN setting; see Figure 5-2.

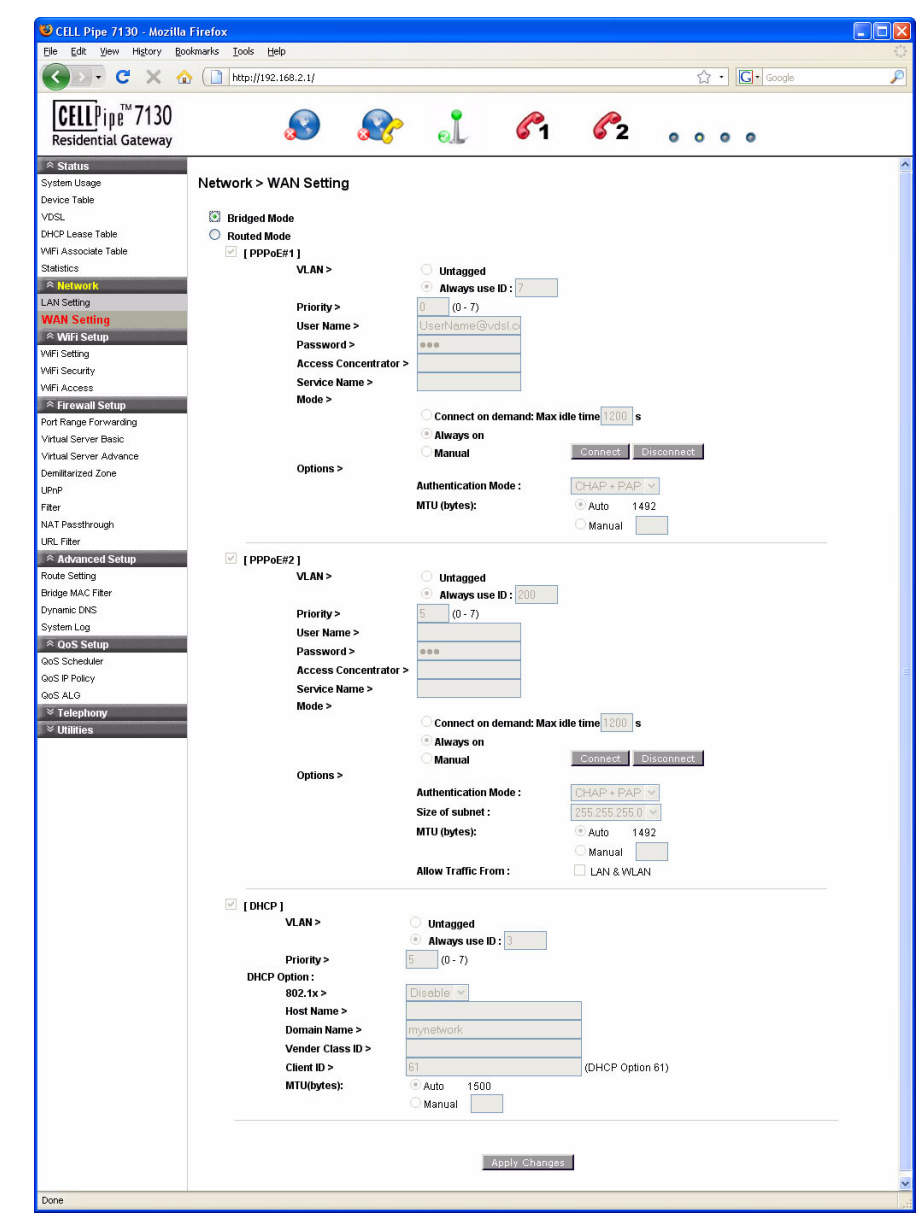

Figure 5-2 Bridged mode WAN settings window

![](_page_31_Figure_4.jpeg)

Table 5-2 Field descriptions

| Field         | Description                                                                                                    |
|---------------|----------------------------------------------------------------------------------------------------|
| Bridged Mode  | When the bridged mode radio button is selected, the<br>CellPipe 7130 RG only uses MAC addresses. The<br>basic functions of the router such as the Firewall,<br>Route, DHCP Server, DDNS, and UPnP will be<br>disabled. |
| Apply Changes | Click to save your changes.                                                                                                    |

#### **Routed Mode**

If the Routed Mode option is selected the CellPipe 7130 RG uses IP addresses and subnet masks. The functions of the router such as the Firewall, Route, DHCP Server, DDNS, and UPnP can be enabled.

Select the **Routed Mode** option from the **WAN>Hybrid** setting window to enable the routed mode WAN setting; see Figure 5-3.

| CHIL PTpe /130 - Mozilla | ntrefox               |                        |                   |  |
|--------------------------|-----------------------|------------------------|-------------------|--|
| Die guit view miscory ge | Noniais Toos Beb      |                        |                   |  |
|                          | http://192.168.2.1/   |                        |                   |  |
| CFILPine™7130            |                       | ((()))                 |                   |  |
| Residential Gateway      | 🔊 🔊                   | ່ 🌒 🏹                  | 62                |  |
|                          |                       |                        |                   |  |
| System Lisage            | Network > WAN Setting |                        |                   |  |
| Device Table             | Hetwork - Mail County |                        |                   |  |
| VDSL                     | O Bridged Mode        |                        |                   |  |
| DHCP Lease Table         | Routed Mode           |                        |                   |  |
| WIFi Associate Table     | [PPPoE#1]             |                        |                   |  |
| Statistics               | VLAN >                | O Untagged             | _                 |  |
| ∧ Network                |                       | Always use ID: 7       |                   |  |
| LAN Setting              | Priority >            | 0 (0 - 7)              |                   |  |
| WAN Setting              | User Name >           | UserName@vdsl.c        |                   |  |
| WEI Setting              | Password >            | •••                    |                   |  |
| WiFi Security            | Access Concentrator   | >                      |                   |  |
| WIFi Access              | Service Name >        |                        |                   |  |
|                          | Mode >                | ~                      |                   |  |
| Port Range Forwarding    |                       | Connect on demand: Max | cidle time 1200 s |  |
| Virtual Server Basic     |                       | Always on              |                   |  |
| Virtual Server Advance   | Ontions >             | <b>O</b> Manual        | Connect           |  |
| Demilitarized Zone       | opuons 2              | Authentication Mode :  |                   |  |
| UPnP                     |                       | MTH (bytes):           | Auto 1492         |  |
| niter<br>NAT Passtbrouch |                       | into (bytes).          | Manual Manual     |  |
| URL Filter               |                       |                        | ⊖ Manual          |  |
| Advanced Setup           | ✓ [ PPP₀E#2 ]         |                        |                   |  |
| Route Setting            | VLAN >                | O Untagged             |                   |  |
| Bridge MAC Fitter        |                       | Always use ID: 200     |                   |  |
| Dynamic DNS              | Priority >            | 5 (0 - 7)              |                   |  |
| System Log               | User Name >           |                        |                   |  |
| R QoS Setup              | Password >            | •••                    |                   |  |
| QoS Scrieduler           | Access Concentrator   | >                      |                   |  |
| Gos ALG                  | Service Name >        |                        |                   |  |
| × Telephony              | Mode >                |                        |                   |  |
| ∀ Utilities              |                       | Connect on demand: Max | cidle time 1200 s |  |
|                          |                       | Always on              |                   |  |
|                          | Ontions >             | <b>Manual</b>          | Connect           |  |
|                          | Options >             | Authentication Mode -  |                   |  |
|                          |                       | Size of subnet ·       | 255 255 255 0     |  |
|                          |                       | MTII (hytes):          | Auto 1402         |  |
|                          |                       | into (bytes).          | Manual Manual     |  |
|                          |                       | Allow Traffic From :   |                   |  |
|                          |                       | Allow Hallic From.     | CI LAN & WEAN     |  |
|                          | [DHCP]                |                        |                   |  |
|                          | VLAN >                | O Untagged             |                   |  |
|                          |                       | Always use ID : 3      |                   |  |
|                          | Priority >            | 5 (0 - 7)              |                   |  |
|                          | DHCP Option :         |                        |                   |  |
|                          | 802.1x >              | Disable 🚩              |                   |  |
|                          | Host Name >           | 1-1-10-10-01-010-010   |                   |  |
|                          | Domain Name >         | mynetwork              |                   |  |
|                          | Vender Class ID >     |                        |                   |  |
|                          | Client ID >           | 61                     | (DHCP Option 61)  |  |
|                          | MTU(bytes):           | • Auto 1500            |                   |  |
|                          |                       | ✓ Manual               |                   |  |
|                          |                       |                        |                   |  |
|                          |                       |                        |                   |  |
|                          |                       |                        |                   |  |

### Figure 5-3 Routed Mode WAN setting window

Table 5-3 describes the fields of the Routed Mode WAN setting window.

.....

| Table 5 | -3 Fie | ld desc | riptions |
|---------|--------|---------|----------|
|---------|--------|---------|----------|

| Fields                           | Description                                                                                                    |
|----------------------------------|----------------------------------------------------------------------------------------------------|
| [PPPoE#1] to [PPPoE#2]           | Enable one or both of the supported VLAN over PPPoE.                                                                                                    |
| VLAN                             |                                                                                                    |
| Untagged                         | Enable if a VLAN ID is not being used.                                                                                                    |
| Always Use ID                    | Enable if a VLAN ID is being used and enter the ID number (between 2 to 4094).                                                                                                    |
| Priority                         | Enter a priority level from 0 to 7 to define user priority.                                                                                                    |
| User Name                        | Enter the user name for the PPPoE connection.                                                                                                    |
| Password                         | Enter the password for the PPPoE connection.                                                                                                    |
| Access Concentrator              | The access concentrator is optional. Consult with your ISP for information.                                                                                                    |
| Service Name                     | The service name is optional. Consult with your ISP for information.                                                                                                    |
| Mode                             | ·                                                                                                    |
| Connect on demand: Max idle time | Select to have the router connect to the Internet only<br>when you choose to do so. Enter a max idle time to<br>specify the maximum number of idle seconds after<br>which the connection is dropped.                              |
| Always on                        | Select to always have the router connect to the Internet.                                                                                                    |
| Manual                           | Select and then click <b>Connect</b> to manually connect<br>the router to the internet. Click <b>Disconnect</b> to end<br>the connection.                                                                                         |
| Options                          |                                                                                                    |
| Authentication Mode              | <ul> <li>Select the authentication mode from the drop-down menu. Options include:</li> <li>CHAP + PAP</li> <li>CHAP</li> <li>PAP</li> <li>This is optional. Your ISP will provide this information if it is necessary.</li> </ul> |
| MTU (bytes)                      | Enable <b>Auto</b> to set the maximum transfer unit to the default (1492), or enable <b>Manual</b> to manually enter a unit.                                                                                                    |
| Apply Changes                    | Click to save your changes.                                                                                                    |

.....

------

![](_page_34_Picture_1.jpeg)

### Overview

### Purpose

This chapter explains how to configure the WiFi settings for the CellPipe 7130 RG from the WiFi setup menu.

Click the WiFi Setup drop-down menu to open the WiFi Setup menu.

### Contents

This chapter covers the following topics:

| WiFi Setting  | 6-1 |
|---------------|-----|
| WiFi Security | 6-3 |
| WiFi Access   | 6-5 |

### WiFi Setting

The WiFi Setting window enables you to configure the common wireless and WiFi 1 settings.

Click on **WiFi Setting** in the **WiFi Setup** menu to access the WiFi Setting window; see Figure 6-1.

### Figure 6-1 WiFi Setting window

| CELL Pipe 7130 - Mozilla Fire<br>File Edit View History                                                                                                    | efox<br>Bookmarks Tools            | Help                                                                                                    |                                 |                                                                                           |                                |            |   |     |   | <br>× |
|----------------------------------------------------------------------------------------------------|------------------------------------|----------------------------------------------------------------------------------------------------|---------------------------------|-------------------------------------------------------------------------------------------|--------------------------------|------------|---|-----|---|-------|
| CELL<br>Residential Gateway                                                                                                    |                                    |                                                                                                    | <u>@</u>                        |                                                                                           | 61                             | <b>6</b> 2 | 0 | • • | • |       |
| A Status     System Info     Device Table     VOSL     DHCP Lease Table     WiFI Associate Table     Statistics     Autwork LAN Setting     WiFI Setting     WiFI Setting | WiFi > WiFi<br>Common :<br>WiFi 1: | Setting<br>WiFi ><br>TxPower ><br>Radio Mode ><br>Auto Channel Se<br>Channel ><br>Beacon Period ><br>DTIM Period ><br>SSID ><br>Hide SSID ><br>TxRate ><br>WDS > | lect ><br>WL<br>Ot<br>At<br>Dic | Enable v<br>100<br>bg v<br>0 ff v<br>6 v<br>100<br>11<br>AN_01<br>ff v<br>ato v<br>able v | % (1-100)<br>ms<br>Beacon Unit |            |   |     |   |       |
| Account Setting                                                                                                    |                                    |                                                                                                    |                                 |                                                                                           |                                |            |   |     |   | •     |

Table 6-1 describes the fields of the WiFi Setting window.

| Field               | Description                                                                                                    |
|---------------------|----------------------------------------------------------------------------------------------------|
| Common              |                                                                                                    |
| WiFi                | To configure the wireless LAN settings, click<br>the drop-down menu and select <b>Enable</b> . Select<br><b>Disable</b> to end the wireless LAN.                                                |
| TxPower             | Enter a percentage to set the parameter of your transmission power consumption.                                                                                                    |
| Radio Mode          | Click the drop-down menu and select either <b>b/g</b> , <b>b</b> , or <b>g</b> for the wireless mode.                                                                                           |
| Auto Channel Select | Click the drop-down menu and select <b>On</b> to<br>have the wireless access point automatically<br>select the channel with the least interference.<br>Select <b>Off</b> to configure manually. |
| Channel             | If the auto channel select is off, you can<br>manually select the wireless access point. The<br>default is 6.                                                                                   |
| Beacon Period       | Enter a beacon period in ms to determine the frequency of the beacon to keep the network synchronized. This is optional.                                                                        |

| Field            | Description                                                                                                    |
|------------------|----------------------------------------------------------------------------------------------------|
| DTIM Period      | Enter a value to set the delivery traffic<br>indication message. The DTIM field is a<br>countdown field informing clients of the next<br>window for listening to broadcast and multicast<br>messages. |
| WiFi 1           | ·                                                                                                    |
| SSID             | Enter an SSID name (max. 32 characters). The SSID is an alphanumeric name shared by devices on the wireless network.                                                                                  |
| Hide SSID        | Click the drop-down menu and selct <b>On</b> to hide<br>the SSID or <b>Off</b> to allow others to see your<br>SSID.                                                                                   |
| TxRate           | Click the drop-down menu and select <b>Auto</b> to automatically determine the transmission rate or select a transmission rate (max. 54Mbps).                                                         |
| WDS <sup>1</sup> | Click the drop-down menu and select Enable if<br>you would like to enter the wireless MAC of<br>other wireless access points or routers that are<br>in the same WDS.                                  |
| Apply Changes    | Click to save your changes.                                                                                                    |

#### Notes:

1 If you enable WDS, check that all other WDS APs are enabled, configured with the same channel, SSID, and encryption keys, and that each AP has a different LAN port IP address.

### WiFi Security

WiFi security enables you to configure the WEP, WPA, or WPA2 security settings.

Select **WiFi Security** in the **WiFi Setup** menu to access the WiFi security window; see Figure 6-2.

| Figure 6-2 | WiFi Sec | urity windo | w |
|------------|----------|-------------|---|
|------------|----------|-------------|---|

| CELL Pipe 7130 - Mozilla Fire<br>File Edit View History                                                         | fox<br>Bookmarks Tools Help                                |                                                             |                                                   |         |          | X |
|----------------------------------------------------------------------------------------------------|------------------------------------------------------------|-------------------------------------------------------------|---------------------------------------------------|---------|----------|---|
| CELLPipe <sup>™</sup> 7130<br>Residential Gateway                                                               |                                                            | <b>R</b>                                                    | 61                                                | 62      |          | 0 |
| Status System Info Device Table VDSL DHCP Lease Table WFI Associate Table Statistics                            | WiFi > WiFi Security<br>WiFi:<br>WPS ><br>Authentication > | ● Push Button Co<br>● Open ⊂ Shar                           | ntrol CPIN<br>ed CWPAPSK CW                       | /PA2P8K |          | * |
| A Network LAN Setting WAN Setting WFI Setting WFI Setting WFI Setting WFI Security WFI Access A Firewall Setup  | Security Type ><br>WEP >                                   | © NORE © WEA                                                | C TKIP C AES<br>64 bits C<br>Key1<br>Key3<br>Key4 |         | Generate |   |
| Port Range Forwarding<br>Virtual Server Basic<br>Virtual Server Advance<br>Demilitarized Zone<br>UPnP<br>Filter | WPA-PSK ><br>802.1x >                                      | Preshared Key<br>Radius Server<br>Radius Port<br>Radius Key | 192 168 10 1<br>1812<br>12345                     |         |          |   |
| INA I Passificuyn<br>URL Filer<br>Route Setting<br>Bridge MAC Filter<br>Dynamic DNS<br>System Loa               |                                                            | Apply Cha                                                   | anges                                             |         |          | - |
| OoS Setup     GoS Scheduler     GoS Policy     GoS ALG                                                          |                                                            |                                                             |                                                   |         |          | - |

Table 6-2 describes the fields of the WiFi Security settings window.

| Table 6-2 | Field desc | riptions |
|-----------|------------|----------|
|-----------|------------|----------|

.....

| Field          | Description                                                                                                    |
|----------------|----------------------------------------------------------------------------------------------------|
| WPS            | Enable <b>Push Button Control</b> or enable <b>PIN</b> and enter your PIN number and click <b>Start</b> .                                                                              |
| Authentication | <ul> <li>Select one of the following encryption methods for the wireless network:</li> <li>Open</li> <li>Shared</li> <li>WPAPSK</li> <li>WPA2PSK</li> <li>WPA</li> <li>WPA2</li> </ul> |
| Security Type  | <ul> <li>Select one of the following for the security type:</li> <li>NONE</li> <li>WEP</li> <li>TKIP</li> <li>AES</li> </ul>                                                           |

| Field          | Description                                                                                                    |
|----------------|----------------------------------------------------------------------------------------------------|
| WEP            |                                                                                                    |
| Passphrase Key | Select a level of encryption ( <b>64 bits</b> or <b>128</b><br><b>bits</b> ). Enter a passphrase key consisting of 8 to<br>63 alphanumeric characters and click<br><b>Generate</b> . |
| Key 1 to 4     | Select either <b>Key1</b> , <b>Key2</b> , <b>Key3</b> , <b>Key4</b> . Enter<br>a WEP key in the respective field. The WEP<br>key must:                                               |
|                | • contain letters from A to F and numbers from 1 to 9                                                                                                    |
|                | • contain 10 characters for 64 bit and 26 characters for 128 bit encryption                                                                                                    |
| WPA-PSK        |                                                                                                    |
| Preshared Key  | Enter a preshared key consisting of 8 to 63 alphanumeric characters.                                                                                                    |
| 802.1x         |                                                                                                    |
| Radius Server  | Enter the IP address of the RADIUS server.                                                                                                    |
| Radius Port    | Enter the port number of the RADIUS server.                                                                                                    |
| Radius Key     | Enter the key of the RADIUS server.                                                                                                    |
| Apply Changes  | Click to save your changes.                                                                                                    |

### WiFi Access

The WiFi Access window enables you to configure restrictions on some of the clients associated with the gateway.

Select **WiFi Access** in the **WiFi Setup** menu to access the WiFi Access window; see Figure 6-3 below.

| 🥹 CELL Pipe 7130 - Mozilla Fi                              | refox                                        |         |             |        |                                         |     |     | _ 8 |
|------------------------------------------------------------|----------------------------------------------|---------|-------------|--------|-----------------------------------------|-----|-----|-----|
| <u>File E</u> dit <u>V</u> iew Hiştory                     | <u>B</u> ookmarks <u>T</u> ools <u>H</u> elp |         |             |        |                                         |     |     | -   |
| CELL<br>Residential Gateway                                |                                              | R       | ø           | 67     | 62                                      | 0 0 | 0 0 |     |
|                                                            |                                              |         |             |        |                                         |     |     |     |
| System Info                                                | WiFi > WiFi Access                           |         |             |        |                                         |     |     |     |
| Device Table                                               |                                              |         |             |        |                                         |     |     |     |
| VDSL                                                       | WiFi 1:                                      |         |             |        |                                         |     |     |     |
| OHCP Lease Table                                           | Access Policy:                               | ahle 🔻  |             |        |                                         |     |     |     |
| Statistics                                                 |                                              |         |             |        |                                         |     | T   |     |
| A Network                                                  | MAC 1:                                       |         |             | MAC 2  |                                         |     |     |     |
| AN Settion                                                 | MAC 3:                                       |         |             | MAC 4  |                                         |     |     |     |
| VAN Setting                                                | MAC 5:                                       |         |             | MAC 6  | : 📃 : 📃 :                               |     |     |     |
| ≈ WiFi Setun                                               | MAC 7:                                       |         |             | MAC 8  |                                         |     |     |     |
| VIFi Setting                                               | MAC 9:                                       |         |             | MAC 10 |                                         |     |     |     |
| WFi Security                                               | MAC 11                                       |         |             | MAC 12 |                                         |     |     |     |
| WiFi Access                                                | MAC 13                                       |         |             | MAC 14 |                                         |     |     |     |
| Firewall Setup                                             | MAC 13.                                      |         |             | MAC 14 | $\vdash$ $\vdash$ $\vdash$              |     |     |     |
| ort Range Forwarding                                       | MAC 15:                                      |         |             | MAC 10 |                                         |     |     |     |
| /irtual Server Basic                                       | MAC 17:                                      |         |             | MAC 18 | ╘╘╘                                     |     |     |     |
| /irtual Server Advance                                     | MAC 19:                                      |         |             | MAC 20 |                                         |     |     |     |
| emilitarized Zone                                          | MAC 21: : :                                  |         |             | MAC 22 | : : : : : : : : : : : : : : : : : : : : |     |     |     |
| JPnP                                                       | MAC 23:                                      |         |             | MAC 24 |                                         |     |     |     |
| ilter                                                      | MAC 25:                                      |         |             | MAC 26 |                                         |     |     |     |
| Al Passthrough                                             | MAC 27                                       |         |             | MAC 28 |                                         |     |     |     |
| Advanced Cetur                                             | MAC 20                                       |         |             | MAC 30 |                                         |     |     |     |
| <ul> <li>Auvanceu Setup</li> <li>Auvanceu Setup</li> </ul> | MAC 23.                                      |         |             | MAC JU |                                         |     | -   |     |
| iridae MAC Filter                                          | MAC 31:                                      | · · · · |             | MAC 32 |                                         |     |     |     |
| ynamic DNS                                                 |                                              |         |             |        |                                         |     |     |     |
| ystem Log                                                  |                                              |         | Apply Chang | les    |                                         |     |     |     |
|                                                            | 1                                            |         |             |        |                                         |     |     |     |
| oS Scheduler                                               |                                              |         |             |        |                                         |     |     |     |
| loS IP Policy                                              |                                              |         |             |        |                                         |     |     |     |
| RoS ALG                                                    |                                              |         |             |        |                                         |     |     |     |
| ≈ Telephony                                                |                                              |         |             |        |                                         |     |     |     |
| Account Setting                                            |                                              |         |             |        |                                         |     |     |     |

### Figure 6-3 WiFi Access window

Table 6-3 describes the fields of the WiFi Access window.

Table 6-3 Field descriptions

| Field         | Description                                                         |  |  |  |
|---------------|---------------------------------------------------------------------|--|--|--|
| Access Policy | Select one of the following:                                        |  |  |  |
|               | • <b>Disable</b> to turn off WiFi filtering                         |  |  |  |
|               | • <b>Allow</b> to permit access from the specified MAC address.     |  |  |  |
|               | • <b>Deny</b> to deny access from the specified MAC address.        |  |  |  |
| MAC 1 to 32   | Enter up to 32 MAC addresses to control access for these addresses. |  |  |  |
| Apply Changes | Click to save your changes.                                         |  |  |  |